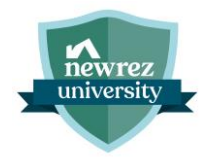

# Broker Steps to Complete eSign with OneSpan

The following steps demonstrate the process for a Loan Officer to complete the eSign process.

Upon receiving OneSpan Sign email, select 'Review Document' button

Step

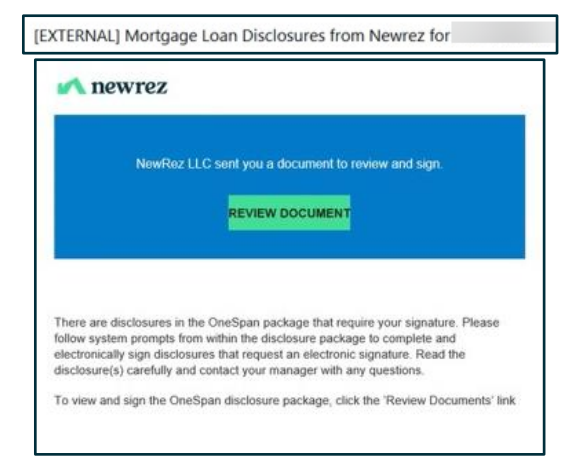

2

## Select 'Authenticate' and enter Access Code then select 'Login'

Loan Officer access code has been defaulted to the last 4 digits of their work phone number

| Hello,                                                                                    |    |
|-------------------------------------------------------------------------------------------|----|
| For security purposes, you must authenticate yourself before you can access the documents | ŝ. |
| Authenticate                                                                              |    |
|                                                                                           |    |

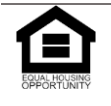

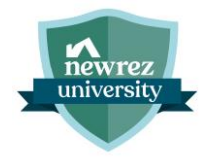

Business: Sales | Revision Date: 7/18/2024

| Signer login                                  |  |
|-----------------------------------------------|--|
| Please answer the security question(s) below. |  |
| Access Code                                   |  |
|                                               |  |
|                                               |  |
|                                               |  |

#### Step

#### Attest to Electronic Record and Signature Disclosure and select 'Accept'

| Read & accept this document                                          | 1 Page(s) |
|----------------------------------------------------------------------|-----------|
| I have read and agree to the terms of the eSign Disclosure Document. | Accept    |

### Select 'Next'

4

## This will take Loan Officer to only the documents that they need to sign

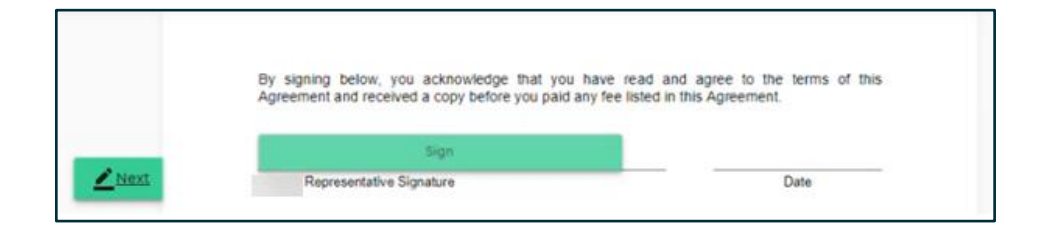

## 5 Select 'Sign'

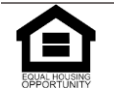

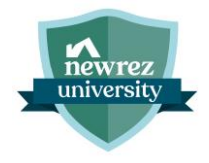

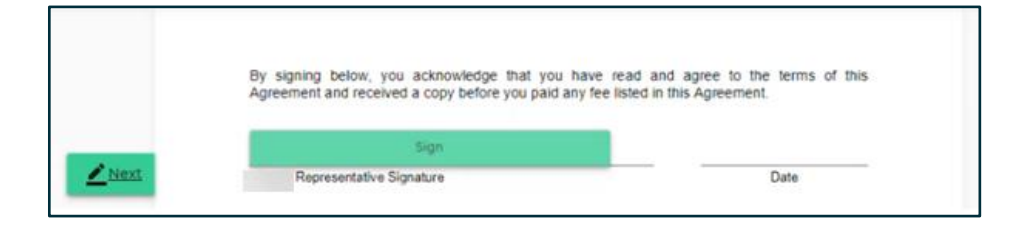

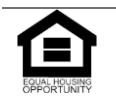

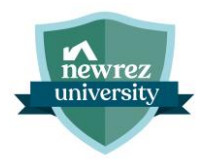

### Step

Upon completing all required signatures, 'Done' button will appear. Select 'Confirm' when finished Tracker at the top of the screen will show all docs have been signed

|         |                                                                                                    |                                                                                                    |                                                                                          |               | Done.6 |
|---------|----------------------------------------------------------------------------------------------------|----------------------------------------------------------------------------------------------------|------------------------------------------------------------------------------------------|---------------|--------|
|         | rabo")                                                                                                    |                                                                                                    |                                                                                          |               |        |
|         | In addition. will also assess how much m<br>recommend that you also consider these same fact<br>your income, expenses, and savings priorities to st                                                                                                    | oney you have left over each mo<br>ors when determining how much<br>sy within your budget.                                                                | onth after paying your debts. W<br>you can afford to repay based o                       | 6<br>6        |        |
|         | Signed by                                                                                                    | •                                                                                                    | 10-03-2024                                                                               |               |        |
| Done    | Lender Representative                                                                                                    |                                                                                                    | Date                                                                                     |               |        |
|         | By signing below, I we certify the following about<br>for a mortgage loan, including information about<br>payment, employment and income information, and                                                                                                    | the information and documentat<br>t the purpose of the loan, the i<br>d assets and liabilities:                                                           | ion provided with my/our reque<br>mount and source of the dow                            | st<br>S       |        |
|         | <ul> <li>All information and documentation provide the not made any omnisions or misregy         <ul> <li>I have not made any omnisions, minute many of any other of any omnisions, minute materiagh the ioan process; and</li> <li>I understand may obligation to amend any have provided should change prior to cloped the state provided should change prior to cloped any provided should change prior to cloped any provided should change prior to cloped any provided should change prior to cloped any provided should change prior to cloped any prior to cloped any</li></ul></li></ul> | fed is true and correct to the best<br>esentations;<br>tements of fact, or missepresent<br>(or supplement the information )<br>sing of the mortgage loan. | of my knowledge;<br>ations made by persons assistin<br>provided if any of the facts that | e<br>I        |        |
|         | © 2024 Centus Henricki, LLC<br>2402024 - 6200013<br>Bernane ATR Centification                                                                                                    | Page 1 of 2                                                                                                    | 14/20                                                                                    |               |        |
| Disclos | ure Documents_2077ic29d-27ee-4c6c-b219-51d46544                                                                                                    | 9a5e                                                                                                    |                                                                                          | Page 59 of 78 |        |
|         | E-SIGNED by Alice                                                                                                    | Firstimer                                                                                                    | 10-03-2024                                                                               |               |        |
|         | Applicant - ALICE FIRSTIMER                                                                                                    | Firstimer                                                                                                    | 10.02.2024                                                                               |               |        |
|         | Applicant - BART FIRSTIMER                                                                                                    | <u> </u>                                                                                                    | Unite 10-06-2064                                                                         |               |        |
| Diea    | se confirm to complete signing.                                                                                                    |                                                                                                    |                                                                                          | Confirm       |        |

## **7** 4506 C document will appear for LO review, then select 'Finished'

No signature required on 4506 C document

| (October 2022)       | IVES Request for Transcript of Tax Ret                                                                                                    | UTN OMB Number<br>1545-1872                                                                                     |
|----------------------|----------------------------------------------------------------------------------------------------|----------------------------------------------------------------------------------------------------|
|                      | the first term are a staget and the staget and the |                                                                                                    |
|                      |                                                                                                    |                                                                                                    |
| ( Cauton: Do-        | utile lines fave .                                                                                                    | _                                                                                                    |
|                      | And and a second second s                                                                                                    | and an international and an international and an and an and an and an and an and an and an and an and an and an |
| Signature of taxples | , i am either the taxpayer whos in the fact, if applicable, line ,                                                                                                    | -orded to obtain the tax inform.                                                                                |

Page | 4

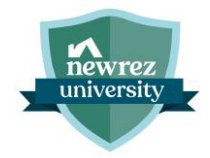

### Step

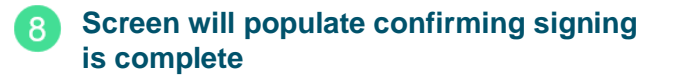

| Thank you,                                 |                               |  |
|--------------------------------------------|-------------------------------|--|
| Signing complete! You may now view or dow  | nload your signed documents.  |  |
| We have everything we need at this stage a | nd you may close this window. |  |
|                                            |                               |  |

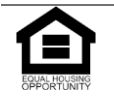

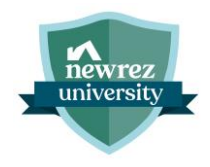

# **Record of Revisions**

| Update Date | Updated By   | Revision Type | Summary of Changes  |
|-------------|--------------|---------------|---------------------|
| 7/18/24     | Casey Bruins | Created       |                     |
| 10/7/24     | Casey Bruins | Update        | Adoption of OneSpan |

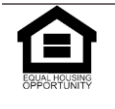